# Ghid de înregistrare

www.e-nformation.ro

#### www.e-nformation.ro

#### Click pe " creează cont "

Nou !

institutional

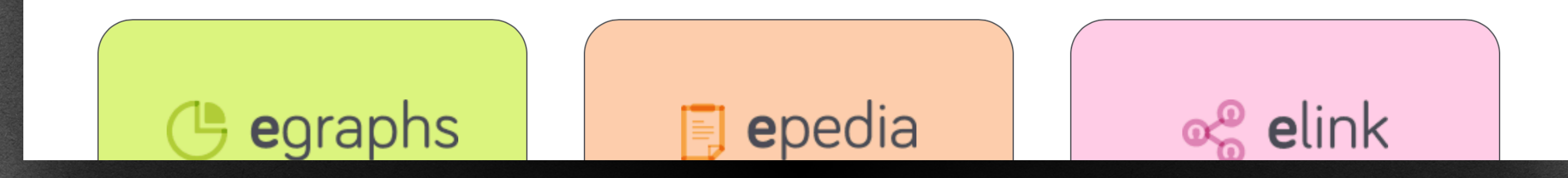

# Pagina principală

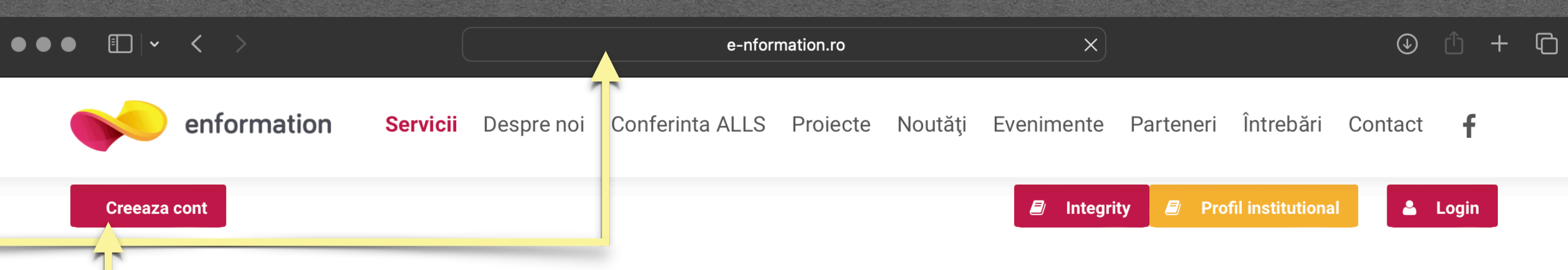

### Susținem comunitatea de cercetare din România

**#Raport evaluare** 

Acceseaza raportul de evaluare din profilul

**# Integrity** 

Nou

În parteneriat cu Turnitin. Accesează serviciul de verificare a similitudinii și originalității

#Servicii editare Nou!

Accesează serviciile de Editare academică în vederea publicării, dezvoltate de Enformation în parteneriat cu Enago

Enformation, în colaborare cu Turnitin, a lansat un serviciu pentru susținerea integrității publicării în mediul academic din România! Dorești să-ți verifici lucrarea? Accesează AICI!

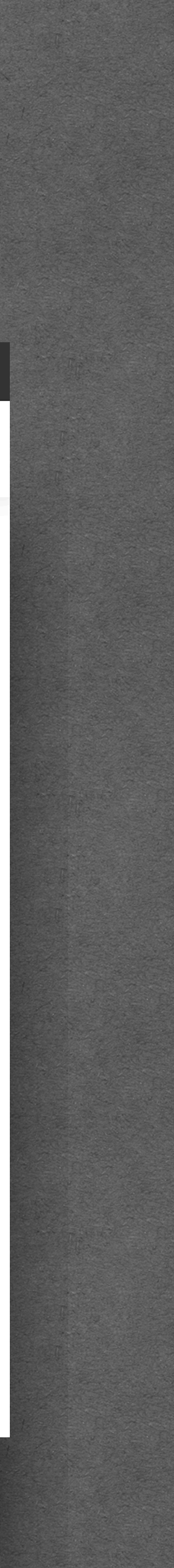

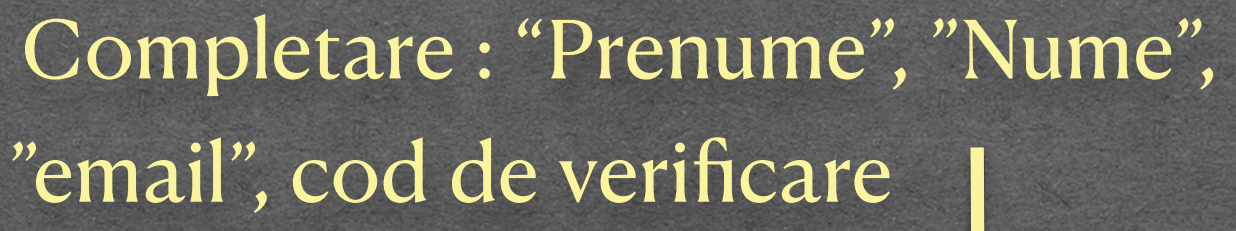

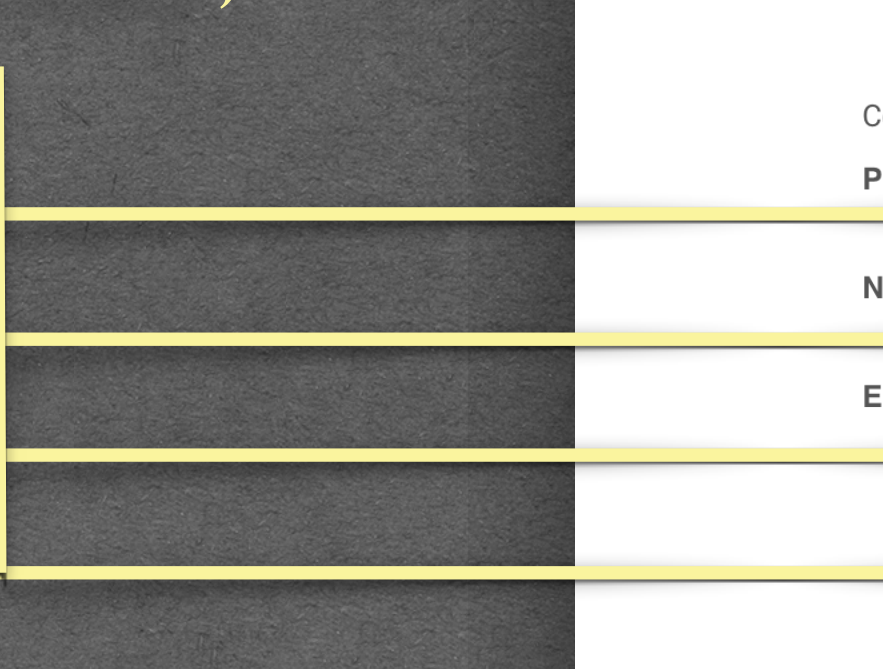

Click pe "înregistrare"

\* Poate fi folosită o adresă personală doar pentru persoanele care NU beneficiază de o adresă de email instituțională.
\* Dacă înregistrarea nu este realizată de pe un computer instituțional, vom solicita informații suplimentare, iar activarea contului poate dura 24 h

# Secțiune dedicată înregistrării

| < >                                                                                                    |                                               |                                          | 🔒 e-nforma                                                 | ition.ro                                   | Ś                                       |                                             |                        | (              | €) (∱    | ) +   | 0 |  |  |
|----------------------------------------------------------------------------------------------------|-----------------------------------------------|------------------------------------------|------------------------------------------------------------|--------------------------------------------|-----------------------------------------|---------------------------------------------|------------------------|----------------|----------|-------|---|--|--|
| Acces resurse științifice Enformation                                                                  |                                               |                                          | Join Us                                                    |                                            |                                         |                                             |                        |                |          |       |   |  |  |
| enformation                                                                                            | Servicii                                      | Despre noi                               | Conferinta ALLS                                            | Proiecte                                   | Noutăți                                 | Evenimente                                  | Parteneri              | Întrebări      | Contact  | f     |   |  |  |
| Creeaza cont                                                                                           |                                               |                                          |                                                            |                                            |                                         | Integrity                                   | 🗐 Profi                | l institutiona | <b>L</b> | Login |   |  |  |
| Te înregistrezi și                                                                                     |                                               |                                          |                                                            |                                            |                                         |                                             |                        |                |          |       |   |  |  |
| 1. Beneficiezi de acces la resu<br>2. Beneficiezi de acces de tip '<br>3. Beneficiezi de informații cu | se electr<br><b>ree trial</b> '<br>privire la | onice de d<br>la resurse<br>posibilități | ocumentare ab<br>electronice per<br>le de <b>publicare</b> | oonate de<br>ntru docu<br><b>internați</b> | instituti<br>mentare<br><b>onală</b> în | ia din care fa<br>e academică<br>domeniul c | aci parte<br>ercetării |                |          |       |   |  |  |

| Completează informațiile și confirmă adres | a de email pentru continuarea înregistrării. |
|--------------------------------------------|----------------------------------------------|
| PRENUME:                                   |                                              |
| NUME:                                      |                                              |
| EMAIL:                                     |                                              |
|                                            | 4f953b                                       |
|                                            | Introdu textul din imaginea de mai sus       |
|                                            | ÎNREGISTRARE                                 |

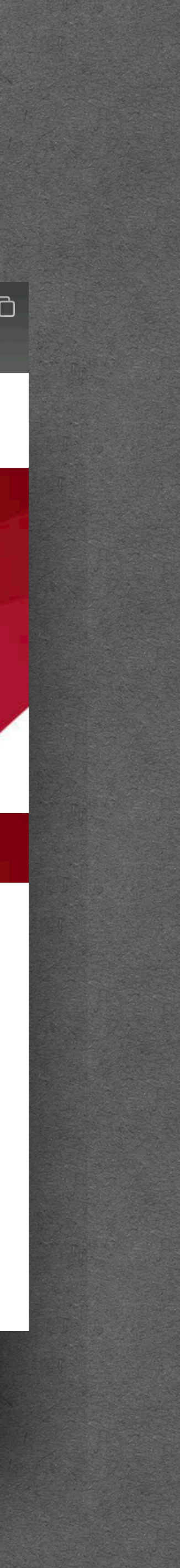

După ce am dat click pe "înregistrare", vom primi pe adresa de email un link de validare al contului cu subiectul "Finalizează înregistrarea"

From

Subject

Enformation

Finalizează înregistrarea

Selectăm "Instituția", "Funcția", "Domeniu de interes" -

Acceptare termeni și condiții

Setăm o parolă -

Completare cod Captcha -

Click pe "SUBMIT" -

| enformatio                                             | n                                                           |                                            |                                                       |  |  |  |  |  |  |
|--------------------------------------------------------|-------------------------------------------------------------|--------------------------------------------|-------------------------------------------------------|--|--|--|--|--|--|
| Creeaza cont<br>Servici                                | i Despre noi Conferinta ALLS Pr                             | Dintegrity Die Proiecte Noutăți Evenimente | o <mark>fil institutional</mark><br>Parteneri Întrebă |  |  |  |  |  |  |
| Profil utilizator                                      |                                                             |                                            |                                                       |  |  |  |  |  |  |
| Company                                                |                                                             |                                            |                                                       |  |  |  |  |  |  |
| Company                                                |                                                             |                                            |                                                       |  |  |  |  |  |  |
| Detalii autentificare                                  |                                                             |                                            |                                                       |  |  |  |  |  |  |
| User Adresă de e<br>Name *                             | email completată anterior                                   | Password<br>*                              |                                                       |  |  |  |  |  |  |
| Adresă de e<br>Email *                                 | email completată anterior                                   | Password                                   |                                                       |  |  |  |  |  |  |
|                                                        |                                                             | Retype Password                            |                                                       |  |  |  |  |  |  |
| Detalii cont                                           |                                                             |                                            |                                                       |  |  |  |  |  |  |
| Prenume *                                              | Completat în secțiune                                       | Completat în secțiunea "creează cont"      |                                                       |  |  |  |  |  |  |
| Nume *                                                 | Completat în secțiunea "creează cont"                       |                                            |                                                       |  |  |  |  |  |  |
| Telefon                                                |                                                             |                                            |                                                       |  |  |  |  |  |  |
| Instituție *                                           |                                                             |                                            | 1                                                     |  |  |  |  |  |  |
| Funcție *                                              | Alege functie                                               | ×                                          |                                                       |  |  |  |  |  |  |
| Domeniu interes *                                      | Selecteaza domeniul de interes                              | ÷                                          |                                                       |  |  |  |  |  |  |
| <b>Termeni și condiții *</b><br>Am citit și sunt de ac | ord cu termenii și condițiile de utiliza                    | are ale acestui site: https://www          | w.e-                                                  |  |  |  |  |  |  |
| nformation.ro/politic                                  | a-de-confidentialitate                                      |                                            |                                                       |  |  |  |  |  |  |
| Atenție! După salvarea<br>contactați-ne la events(     | profilului, instituția nu mai poate fi m<br>@enformation.ro | odificată. Dacă afilierea dumne            | avoastră s-a modif                                    |  |  |  |  |  |  |
| Captcha Verification                                   |                                                             |                                            |                                                       |  |  |  |  |  |  |
| bbf7ee                                                 | ainea de mai sus                                            |                                            |                                                       |  |  |  |  |  |  |
|                                                        | ginou do mai odo                                            |                                            |                                                       |  |  |  |  |  |  |
| Șterge cont                                            |                                                             |                                            |                                                       |  |  |  |  |  |  |
|                                                        |                                                             |                                            |                                                       |  |  |  |  |  |  |

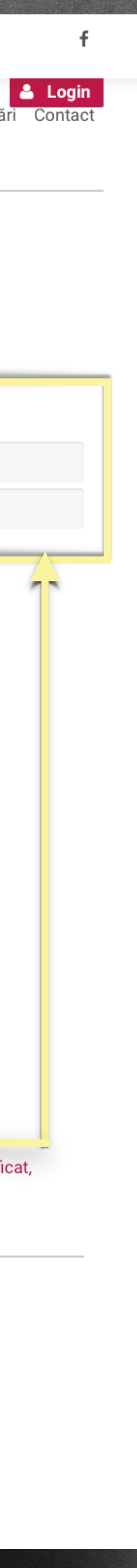

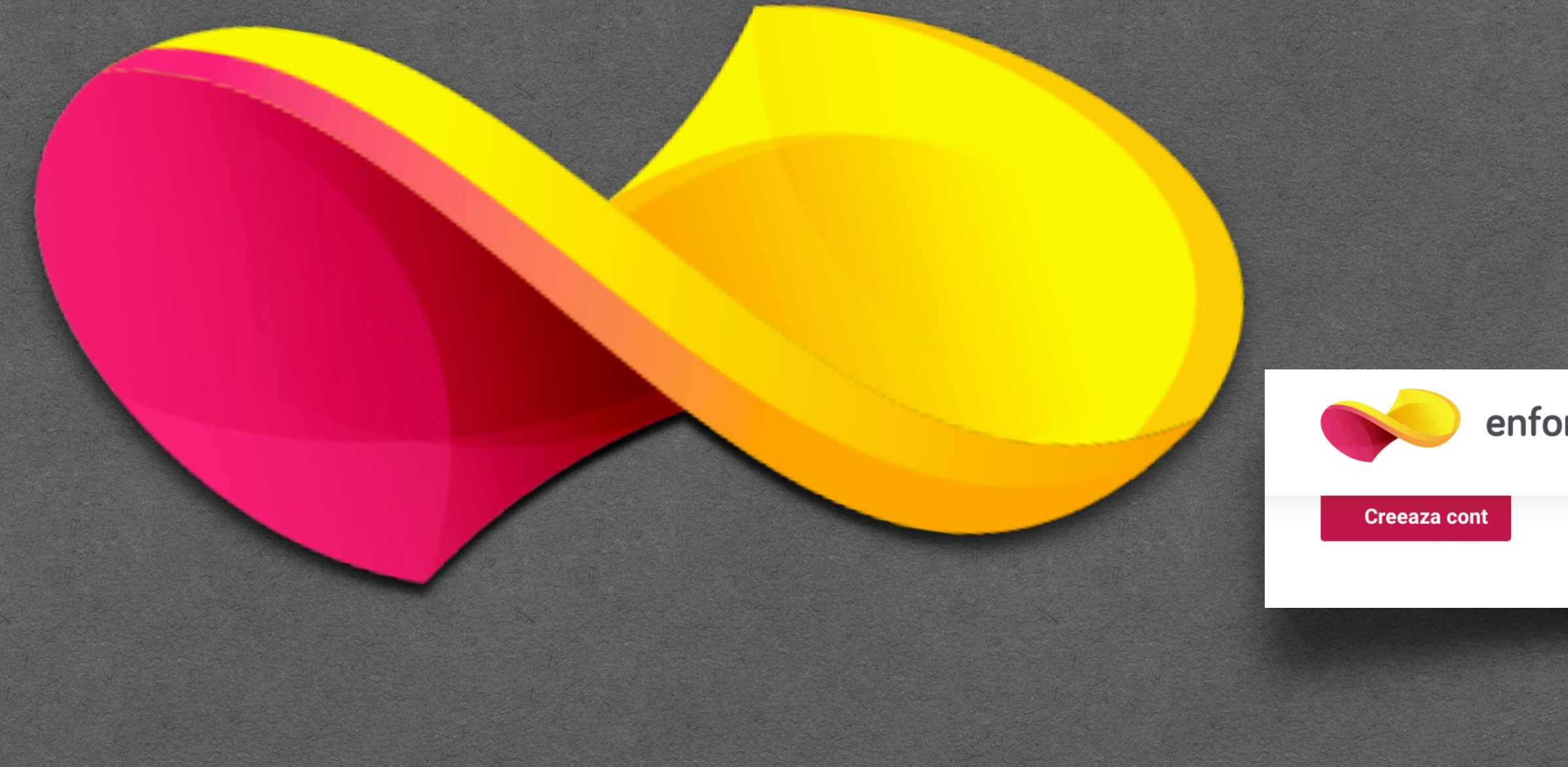

#### adresa de email folosită în pasul de înregistrare \_

Resetarea parolei se poate face utilizănd butonul de "Ai uitat parola?"\_

## Accesarea contului

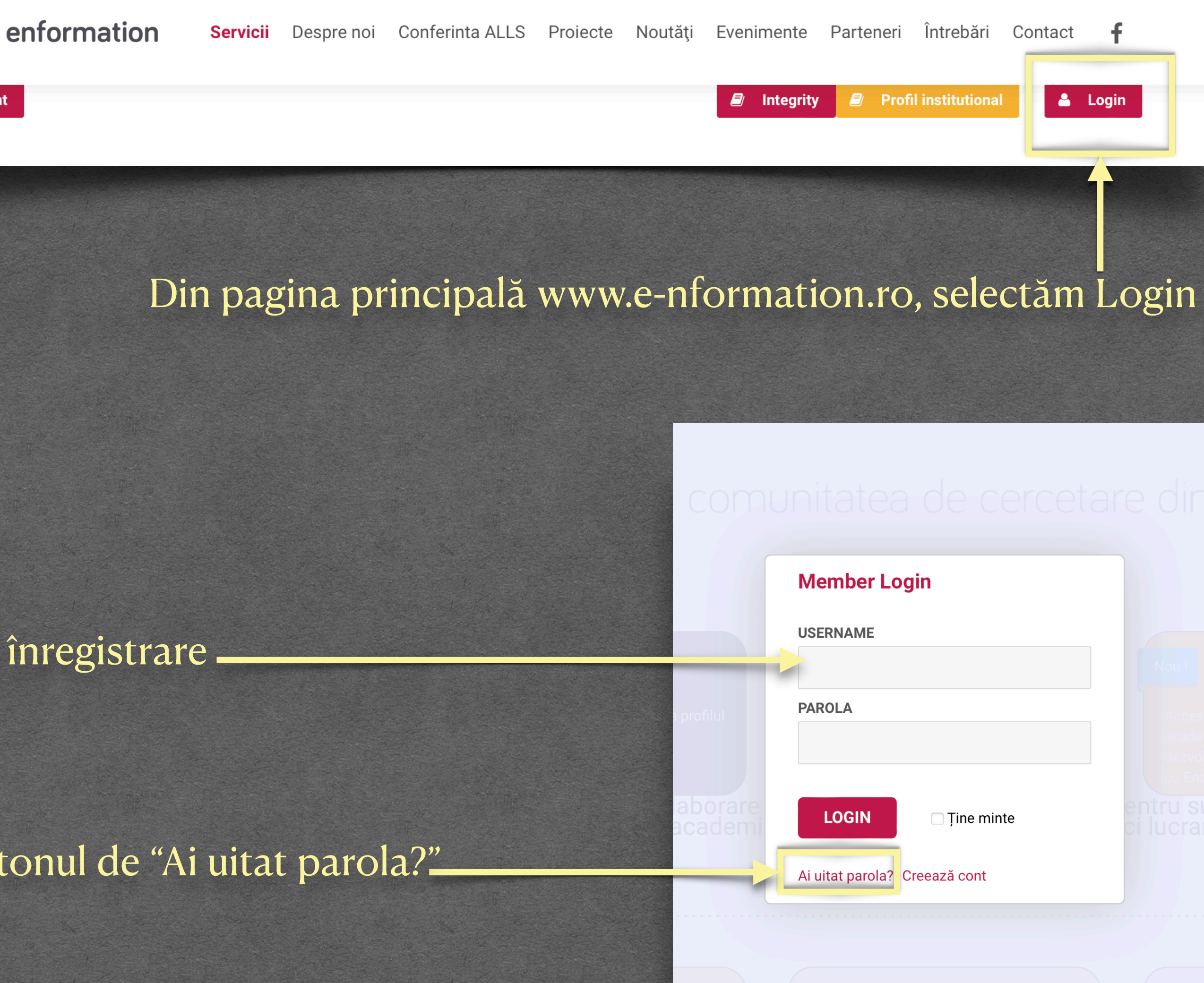

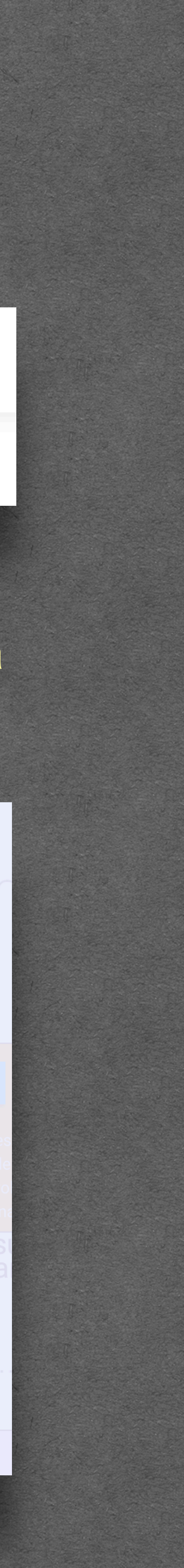

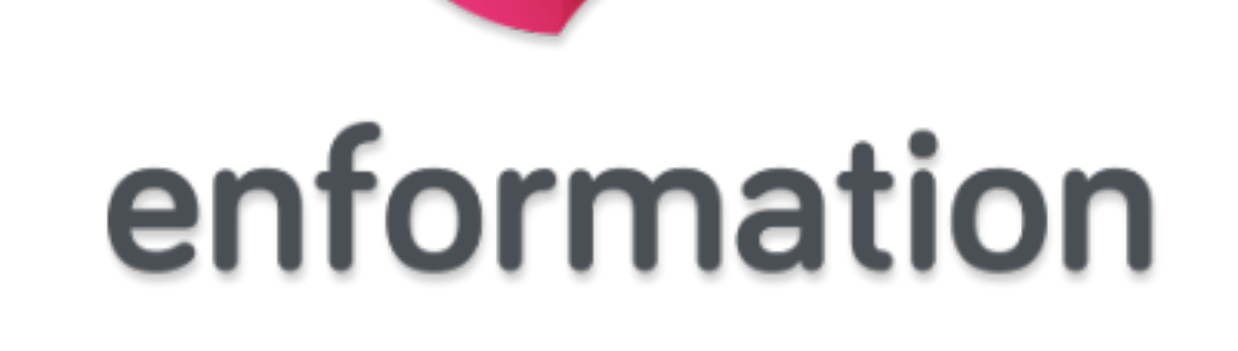

Întrebări și sugestii: events@enformation.ro Strada Vasile Lascăr, nr. 179, sector 2, 020498, București Telefon: +40212102096

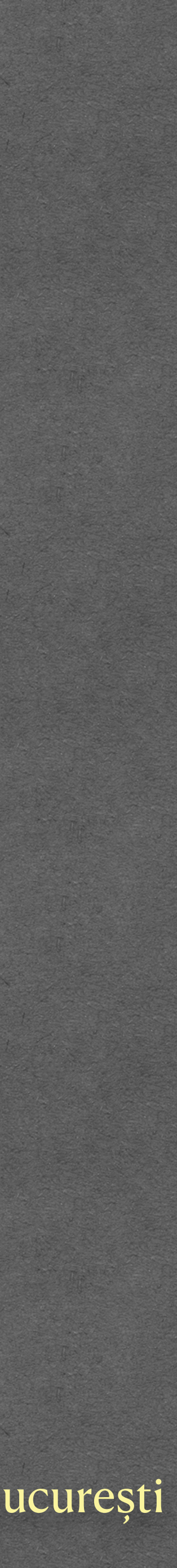